# OHJE SEURAN JÄSENTUOTTEIDEN Tekemiseen suomisportissa (2019)

Tämä ohjeistus on suunnattu Suomen frisbeegolfliiton jäsenseuralle. Ohjeen avulla jäsenseuran seurakäyttäjä pystyy luomaan Suomisport-jäsenrekisteriin vuoden 2019 jäsenmaksut pelaajien itsensä ostettavaksi.

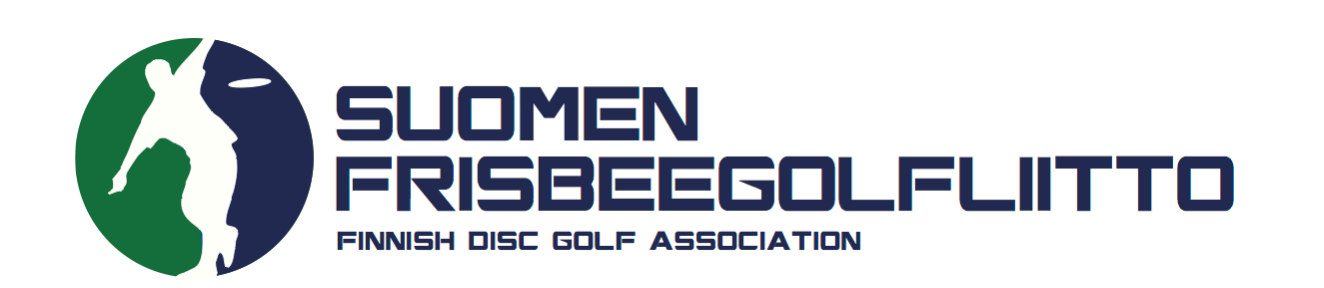

Kun olet seurannut tämän ohjeistuksen eri vaiheita, pystyy pelaaja ostamaan seuranne jäsenyyden vuodelle 2019 itse suoraan Suomisportista. Jäsenyyden voi ostaa Suomisportista sen selainversiossa tai Suomisport-applikaation kautta. Applikaatiosta ostettaessa osto avautuu puhelimen selaimeen.

Seurojen jäsenmaksutuotteet luodaan järjestelmään siten, että pelaajan ostaessa jäsenyyden, siitä ohjautuu suoraan liiton syyskokouksen määrittämä liiton osuus liitolle, transaktiokulut palvelun kehitykseen ja ylläpitoon sekä seuran oma osuus seuralle.

Palvelun transaktiokulut voi joko sisällyttää seuran jäsenmaksuun tai nähdä seuran jäsenmaksun päälle tulevana toimituskuluna:

Esimerkki A. Transaktiokulu sisältyy seuran jäsenmaksuun, jolloin esimerkiksi 20 € seuran jäsenmaksu aikuisen osalta jakautuu:

| Liitto 3 € | Toimitus-/transaktiokulu 1,5 € | Seura 15,5 € |
|------------|--------------------------------|--------------|
|------------|--------------------------------|--------------|

Esimerkki B. Transaktiokulu tulee seuran jäsenmaksun päälle toimituskuluksi, jolloin esimerkiksi 20 € seuran jäsenmaksuun tulee toimituskulu päälle:

| Liitto 3 € | Seura 17 € | + | Toimitus-/transaktiokulu 1,5 € |
|------------|------------|---|--------------------------------|
|------------|------------|---|--------------------------------|

# MAKSUTURVASOPIMUS

Jotta seura voi luoda järjestelmään jäsenmaksutuotteen, jossa ostetuista tuotteista ohjautuu sen omalle tilille rahaa, on sillä oltava sopimus Maksuturvan kanssa. Mikäli seurallanne ei ole vielä Maksuturvan kanssa sopimusta, mutta haluatte luoda seuranne jäsenmaksut järjestelmästä ostettaviksi, ottakaa yhteyttä: toiminnanjohtaja@frisbeegolfliitto.fi

Ilman Maksuturvan kanssa tehtyä sopimusta seura lisää frisbeegolfaavat jäsenensä rekisteriin niin kutsutun nipputilauksen avulla. Ohjeen tähän löydät SFL:n nettisivuilta Suomisport-osiosta.

Maksuturva finanssivalvonnan alaisena yrityksenä ei saa siirtää rahaa yhdistyksille tai yrityksille, joiden kanssa sillä ei ole sopimusta, ja sen vuoksi ilman sopimusta seuralle ei siis voida ohjata palvelusta rahaa. Tällöin seuran osuus/koko jäsenmaksu siirtyy jäseneltä seuralle esimerkiksi tavallisella tilisiirrolla.

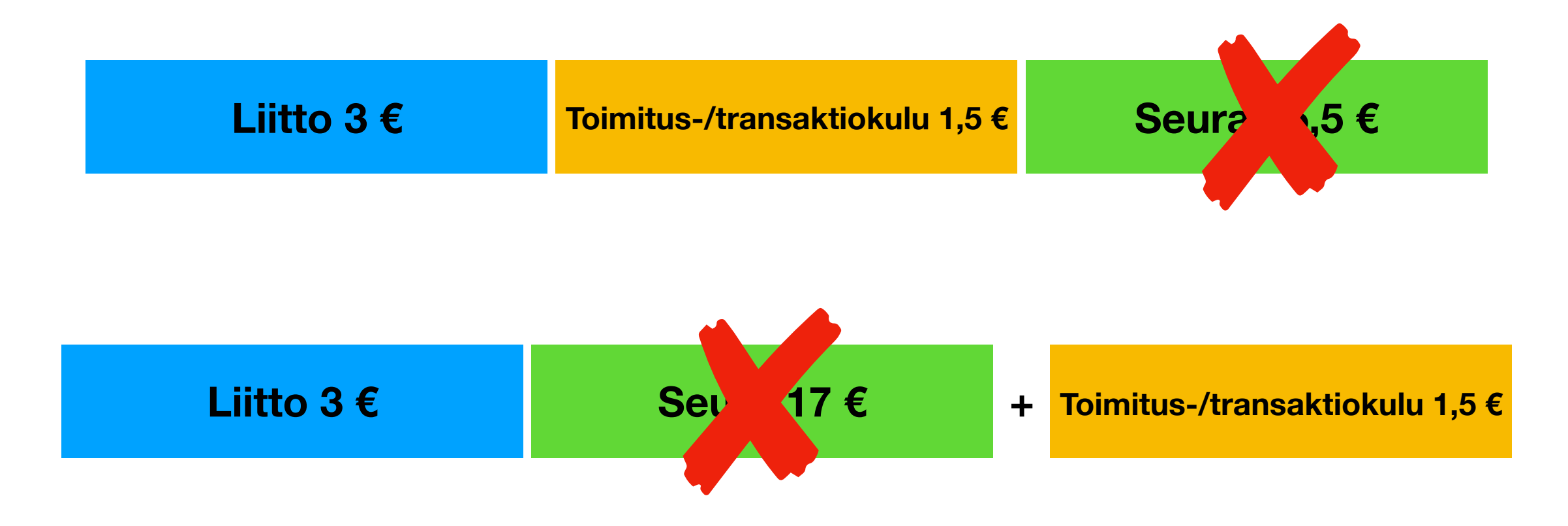

# HUOMIOT!

- Jäsenyyden ostaminen onnistuu nyt myös Suomisport-applikaation kautta.
- Liiton osuudet jäsenmaksuista vuodelle 2019 ovat:

aikuisten osalta 3 € (liitolle menevä osuus) + 1,5 € (toimituskulu/transaktio) = 4,5 € junioreiden osalta 2 € (liitolle menevä osuus) + 1,5 € = 3,5 €

Suomisport-palvelussa transaktiokulut pidätetään liiton osuudesta, joten siksi osuudet on määritelty palvelussa suuruudeltaan 4,5 € ja 3,5 €.

• Pelaaja ei voi ostaa SFL:n kilpailulisenssiä ennen kuin hänellä on Suomisportissa näkyvissä voimassaoleva vuoden 2019 SFL:n jäsenseuran jäsenyys.

 Kirjaudu sisään Suomisportiin henkilökohtaisilla seurakäyttäjätunnuksillasi.
Kun olet kirjautunut järjestelmään seurakäyttäjänä, pääset hallinnoimaan ja tarkastelemaan seurasi tietoja Suomisportissa sekä luomaan jäsenyystuotteita.

## Sisään Suomisporttiin

Anna sähköpostiosoitteesi tai puhelinnumerosi aloittaaksesi. Jos annat puhelinnumerosi, käytäthän numeroa johon voit vastaanottaa tekstiviestejä.

HUOM! Vanhempi/huoltaja luo ensin oma profiilisi Suomisporttiin. Lisää lapsesi tämän jälkeen omaan profiiliisi. Jos lapsellesi on jo luotu profiili, olethan yhteydessä asiakaspalveluumme: suomisport@olympiakomitea.fi

#### SÄHKÖPOSTIOSOITE TAI PUHELINNUMERO

Sähköpostiosoite tai puhelinnumero

Lähetä minulle kertakirjautumiskoodi

LIITTOKÄYTTÄJÄT, SEURAKÄYTTÄJÄT JA OHJAAJAT

Käytä kirjautumiseen Suomisport-salasanaasi.

Kirjaudu Suomisport-salasanalla (liitto- ja seurakäyttäjät sekä ohjaajat)

2. Klikkaa ylävalikosta "Lisää"-otsikon alta kohtaa "Jäsenyydet". Tätä kautta pääset seuranne Jäsenyydet-sivulle. Jäsenyydet-sivulta hallinnoidaan jäsenyysehtoja, jäsenyystyyppejä sekä jäsenyyspyyntöjä ja jäsenyyksiä.

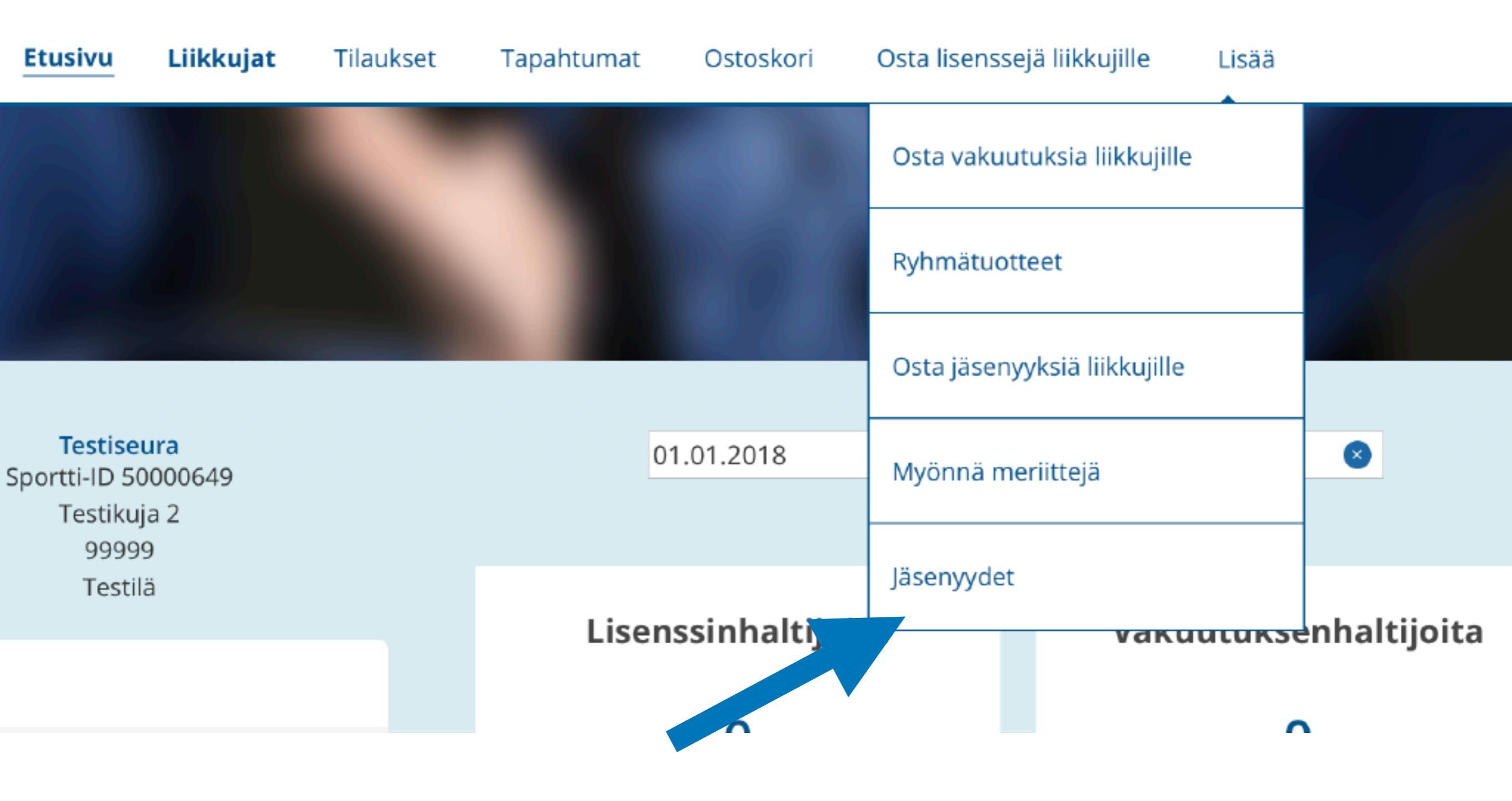

# 3. Lisää järjestelmään seuran säännöt kohdasta "Luo uudet säännöt". Seuranne säännöt tulevat näkyviin jäsenyyden ostavalle pelaajalle ostovaiheessa.

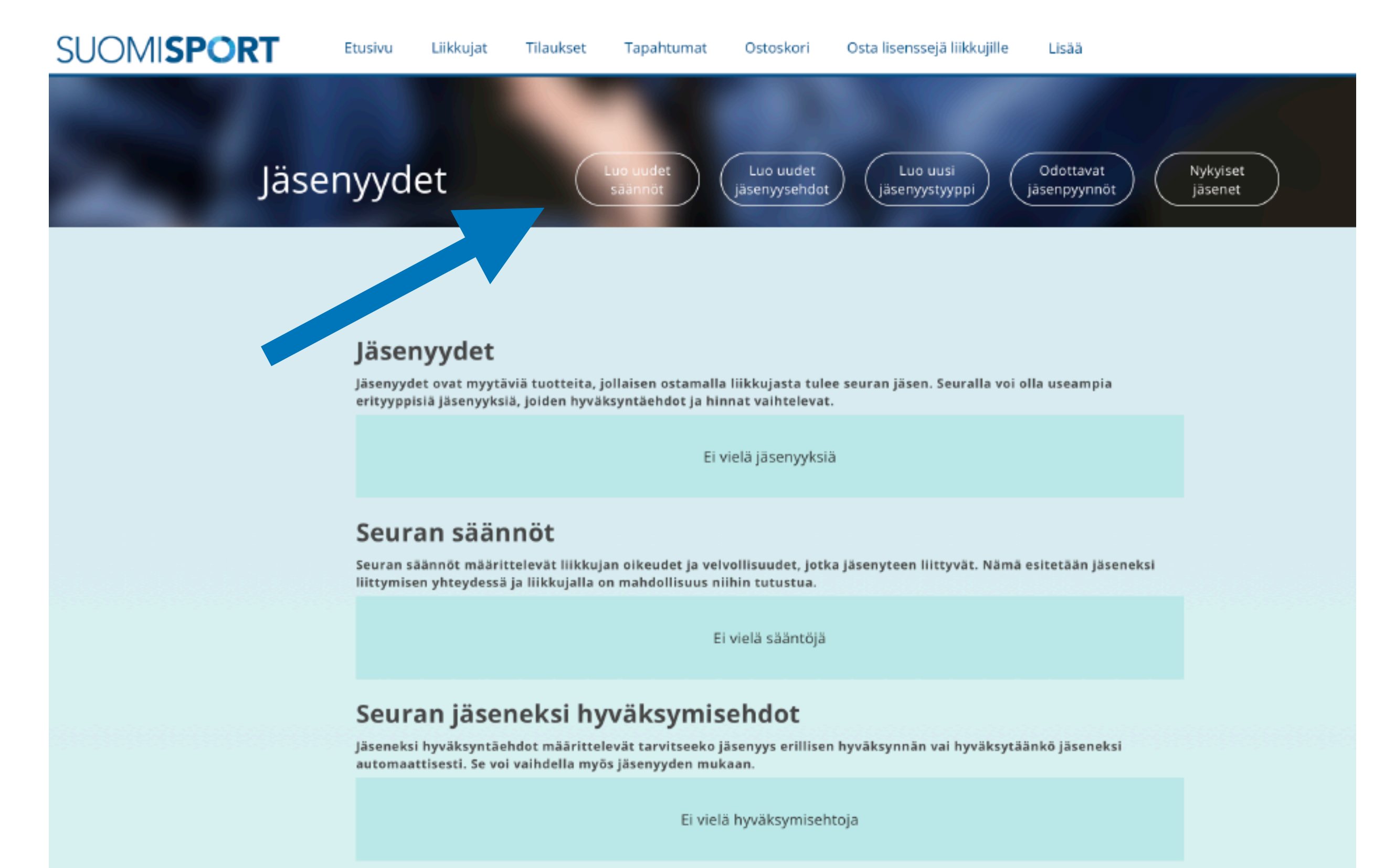

4. Lisää seuranne säännöt järjestelmään joko A) kopioimalla ne suoraan tekstikenttään ("Säännöt") tai
B) lisäämällä linkin esimerkiksi seuran nettisivuilla oleviin sääntöihin ("Linkki sääntöihin"). Paina
"Tallenna".

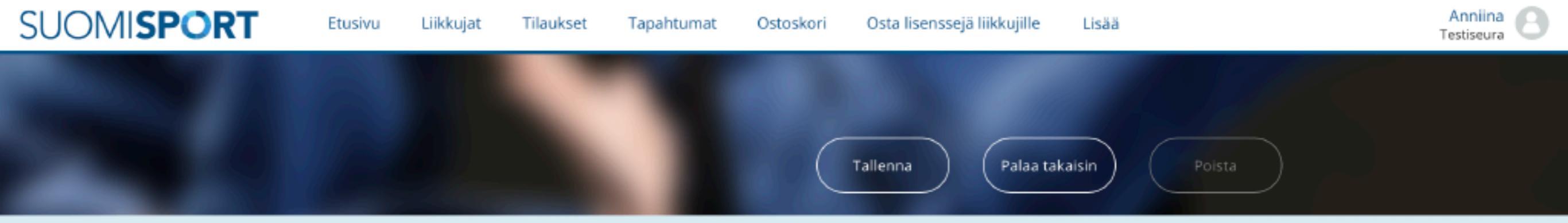

#### Perustiedot

#### Nimi

Anna seuran säännöille nimi

Sääntöjen nimeä käytetään erottamaan eri säännöt toisistaan esimerkiksi valintalistoissa

#### Säännöt (Vapaaehtoinen)

Voit kirjoittaa tähän kenttään seuran säännöt, jotka koskevat jäseneksi liittymistä.

#### Linkki sääntöihin

Linkki sääntöihin

Säännöt

Vaihtoehtoisesti voit tarjota linkin jo olemassa oleviin sääntöihin 5. Äsken luomasi säännöt näkyvät nyt "seuran säännöt"-osiossa. Määrittele seuraavaksi seuranne jäsenyysehdot. Klikkaa Jäsenyydet-sivulla "Luo uudet jäsenyysehdot".

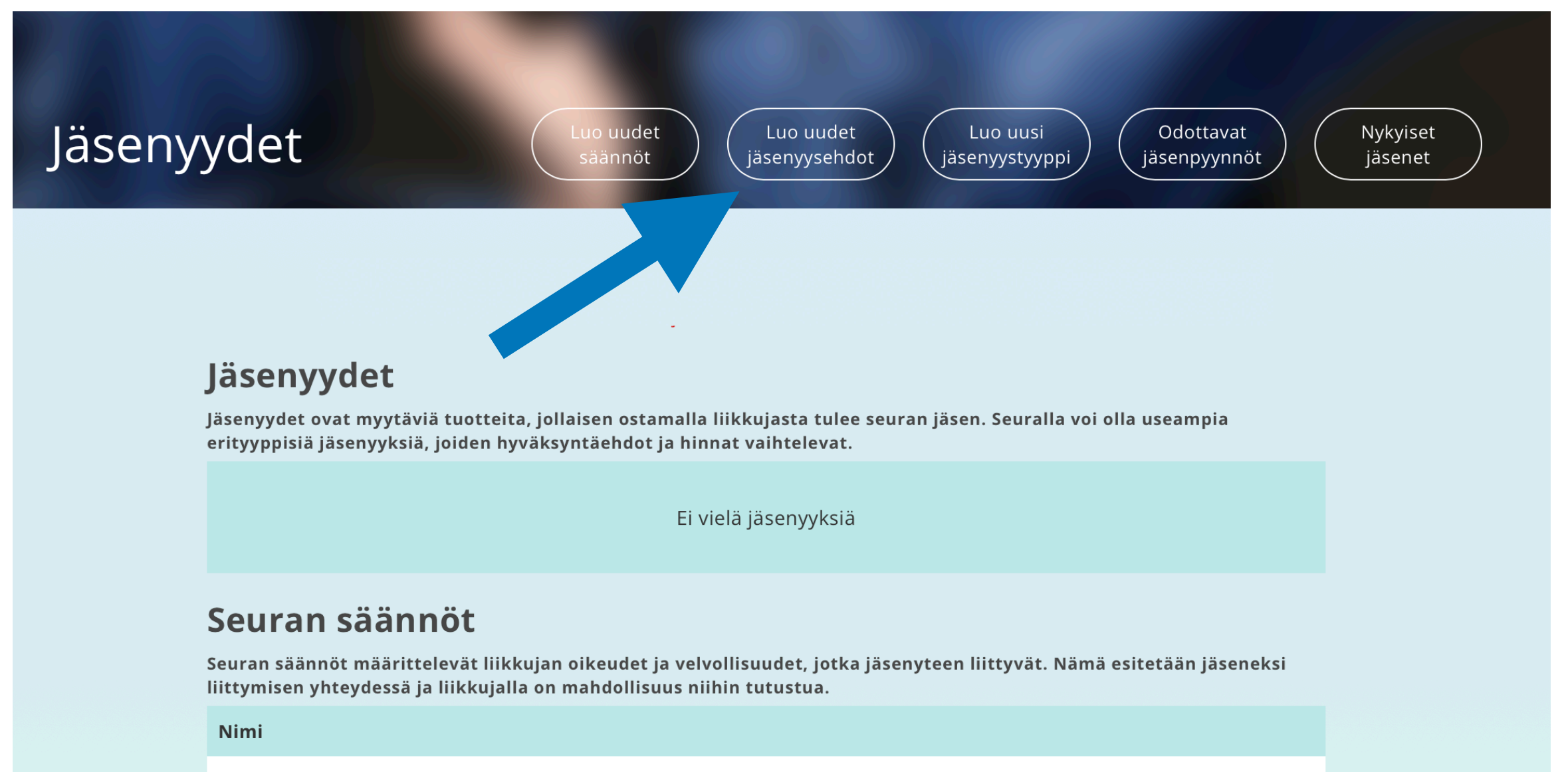

Testiseuran säännöt

## Seuran jäseneksi hyväksymisehdot

Jäseneksi hyväksyntäehdot määrittelevät tarvitseeko jäsenyys erillisen hyväksynnän vai hyväksytäänkö jäseneksi automaattisesti. Se voi vaihdella myös jäsenyyden mukaan.

Ei vielä hyväksymisehtoja

6. Jäsenyysehtojen avulla voitte määritellä, hyväksyttekö jäseniksi automaattisesti kaikki seuran jäsenmaksun maksaneet, vai hyväksyttekö jäsenet mukaan erikseen. Hyväksyntämallin voi nimetä vapaasti, esimerkiksi valitsimienne ehtojen mukaan (esim. "Automaattinen jäsenyys").

Kuvan esimerkissä jäsenyysehdoiksi valittiin, että jäsenyys myönnetään automaattisesti (eli jäseniä ei tarvitse hyväksyä erikseen jäseniksi Suomisportissa). Mikäli valitsette "Jäseneksi hyväksyntä vaaditaan"-kohdasta vaihtoehdon "Kyllä", tulee seuran hyväksyä erikseen jokainen Suomisportin kautta tuleva jäsenpyyntö kohdasta "Odottavat jäsenpyynnöt".

Paina "Tallenna".

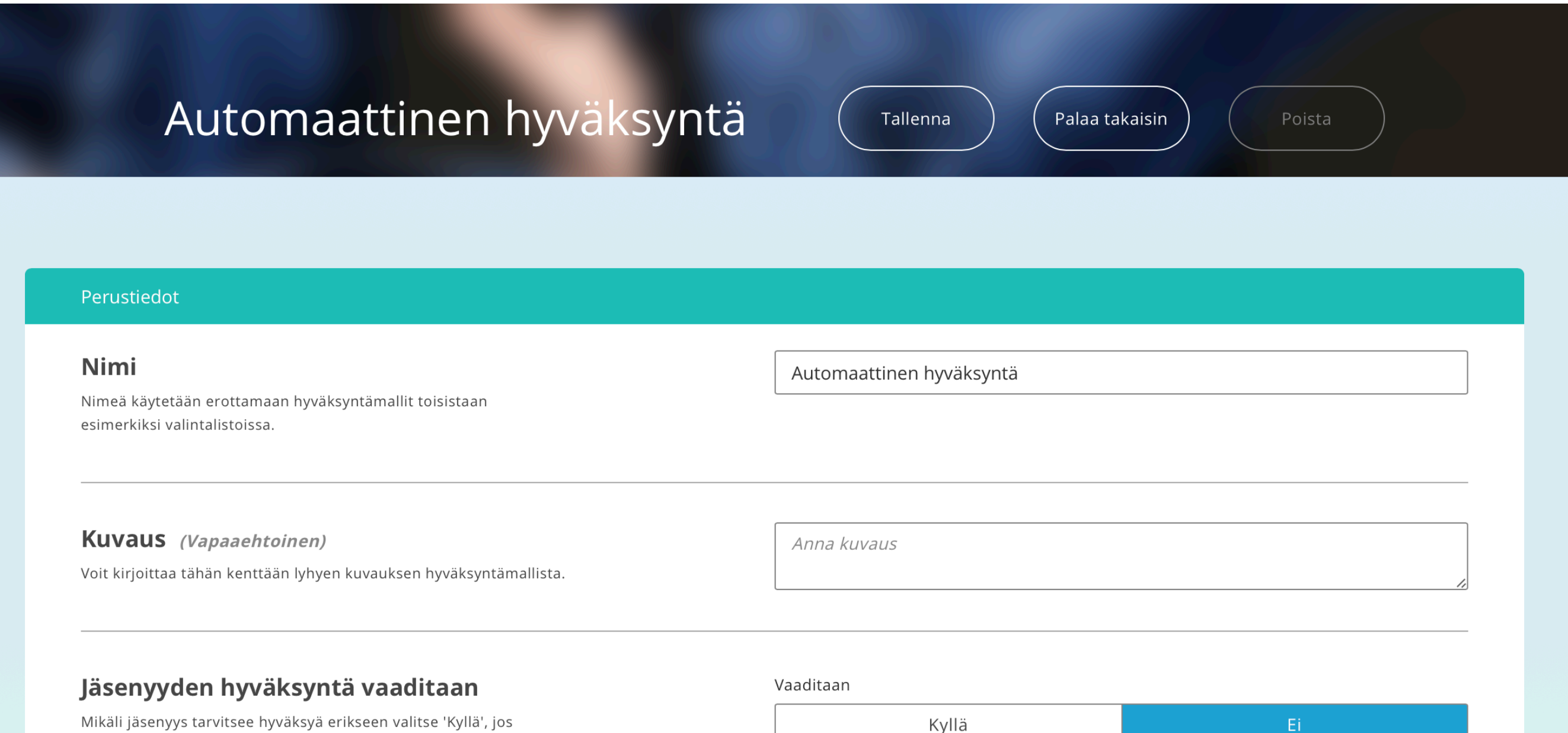

Mikäli jäsenyys tarvitsee hyväksyä erikseen valitse 'Kyllä', jos jäsenyys myönnetään automaattisesti valitse 'ei'

7. Äsken luomasi hyväksyntäehto on tallentunut nyt hyväksymisehtoihin. Kun liität tämän automaattisen hyväksynnän (jäseneksi hyväksymistä ei vaadita) jäsenyyteen, voi pelaaja ostaa jäsenyyden Suomisportista ja hänestä tulee jäsenenne ilman erillistä hyväksyntää.

Mikäli valitsitte jäsenyysehdon, jossa jäsenet hyväksytään erikseen, tulevat pyynnöt "Odottavat jäsenpyynnöt"-osioon hyväksyttäväksenne. Eri jäsenyystyypeille voi tehdä erilaiset jäseneksi hyväksymisen ehdot.

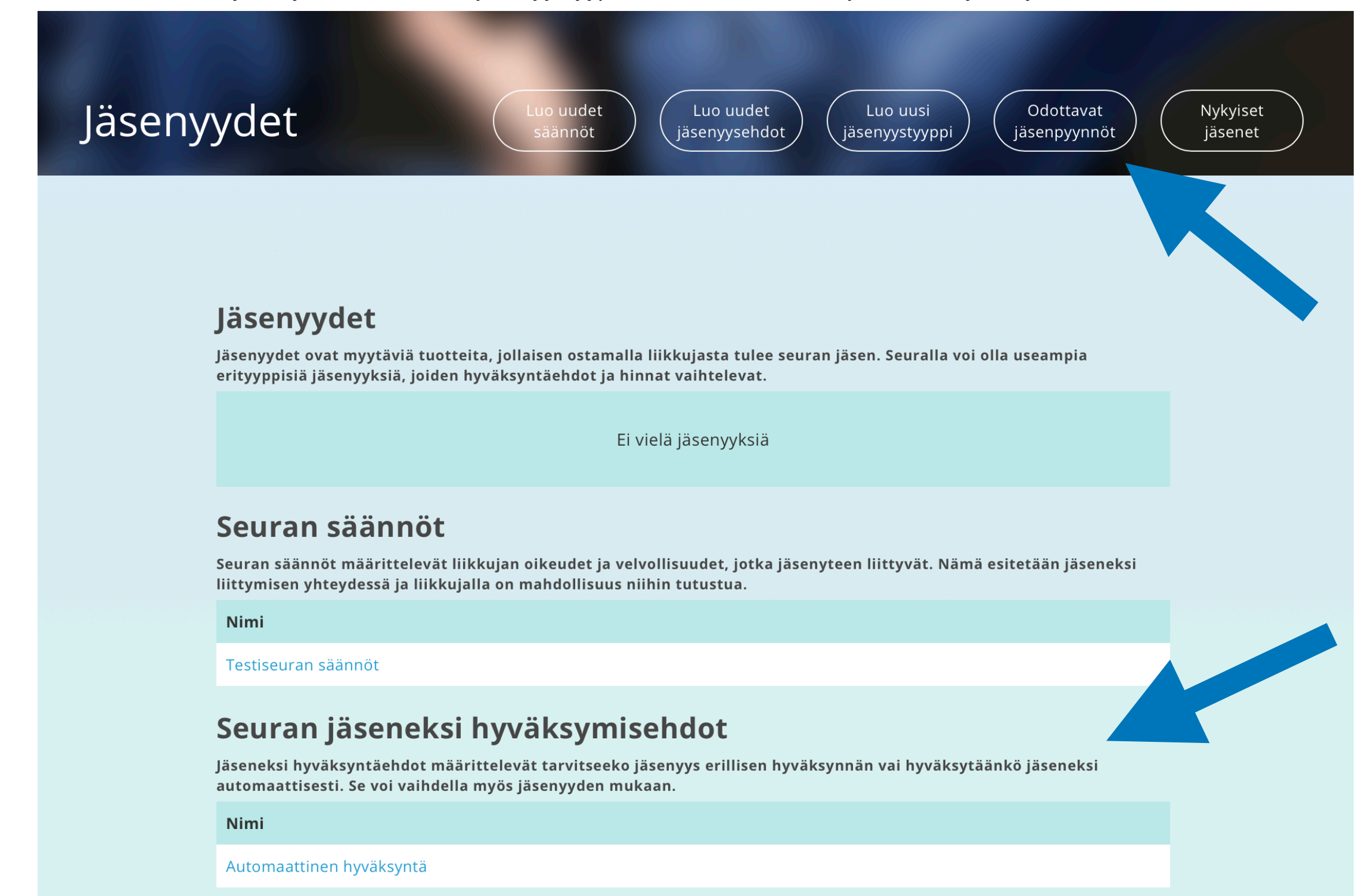

8. Seuraavaksi luodaan erilaiset jäsenyystyypit (esim. aikuisen jäsenyys, juniorijäsenyys). Pääset luomaan jäsenyystyyppejä klikkaamalla Jäsenyydet-sivulta "Luo uusi jäsenyystyyppi".

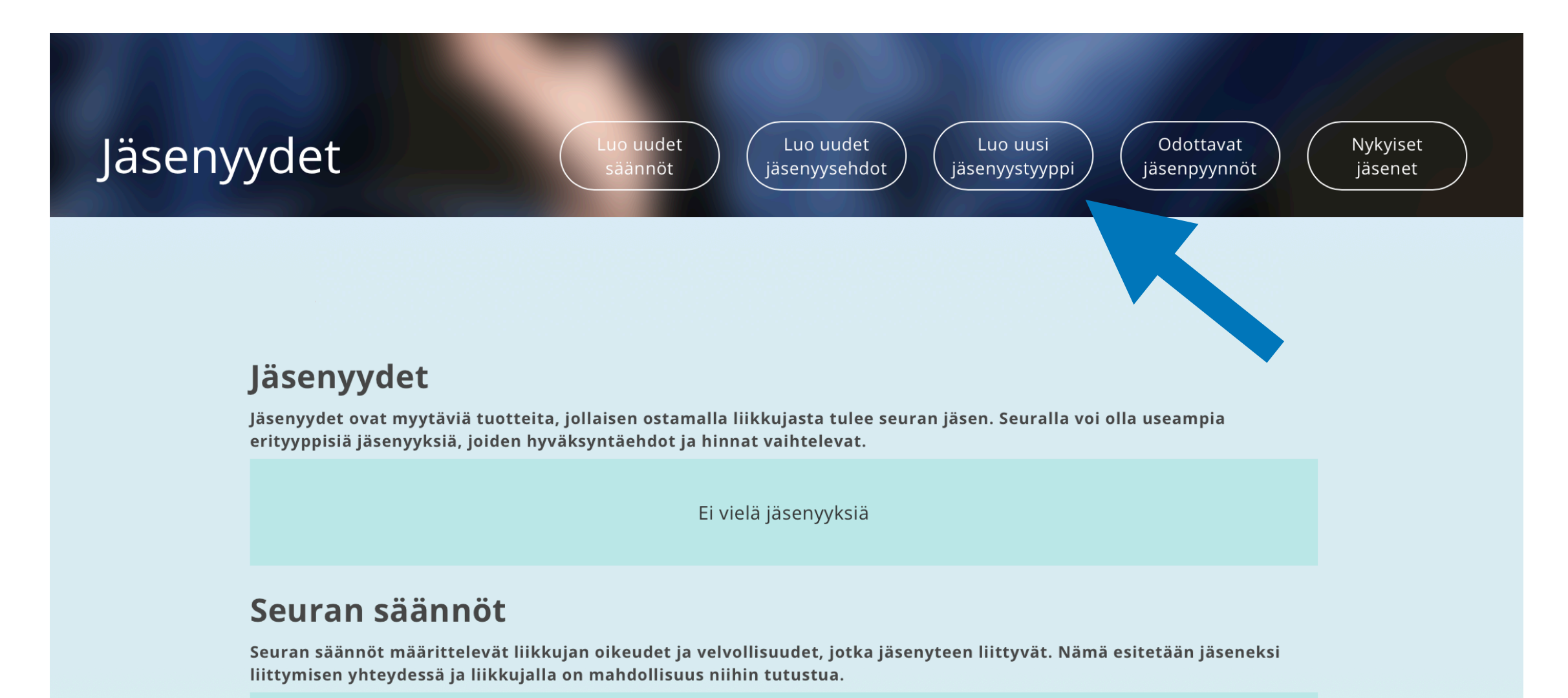

Nimi

Testiseuran säännöt

### Seuran jäseneksi hyväksymisehdot

Jäseneksi hyväksyntäehdot määrittelevät tarvitseeko jäsenyys erillisen hyväksynnän vai hyväksytäänkö jäseneksi automaattisesti. Se voi vaihdella myös jäsenyyden mukaan.

Nimi

Automaattinen hyväksyntä

9. Valitse ensin liiton jäsenyystyyppi. Luodessasi vuonna 2000 tai aiemmin syntyneiden seurajäsenyystuotetta, valitse seurajäsenyyteen mukaan liiton jäsenyystyypeistä "SFL jäsenyys 2019, aikuiset". Mikäli luot jäsenyystuotetta vuonna 2001 tai myöhemmin syntyneille, valitse "SFL jäsenyys 2019, juniorit". Jäsenyystuotteiden transaktiomaksut (palveluntarjoajille) menevät liiton osuudesta.

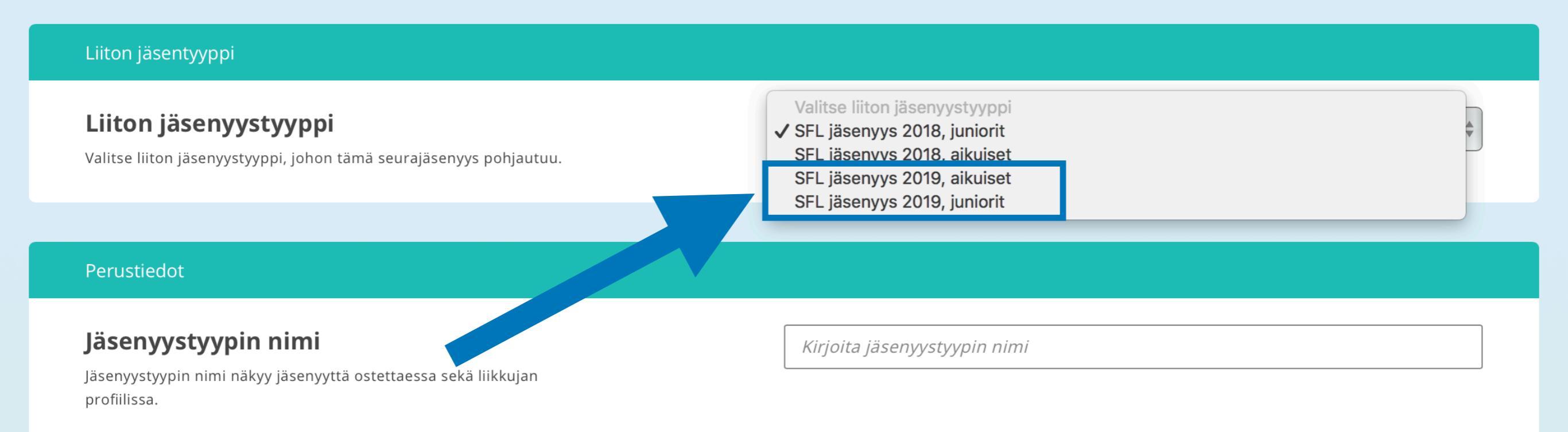

### Lyhyt kuvaus (Vapaaehtoinen)

Kuvaustekstin tarkoituksena on auttaa liikkujaa valitsemaan oikea jäsenyys. Maksimipituus 140 merkkiä. Huom! Tämä kuvausteksti yliajaa liiton määrittelemän kuvaustekstin. Kirjoita jäsenyyystyypin lyhyt kuvaus

10. Täytä tämän jälkeen jäsenyystyypin perustiedot lomakkeen ohjeen mukaisesti. Muista tallentaa täytön jälkeen.

**HUOM!** Seuran hinta -kohtaan, täytä seuralle menevä €-osuus seuran jäsenmaksusta. Eli jos aikuisen jäsenmaksun suuruus seurassanne on 20 €, johon sisällytetty liiton osuus 3 € + transaktiokulu 1,5 €, täydennetään tähän kohtaan seuran osuus 20 € - 4,5 € = 15,5 €. Mikäli hahmotatte transaktion seuran jäsenmaksun päälle tulevaksi kuluksi, täydennetään seuran hinnaksi 20 € - 3 € = 17 €. Pelaajan ostama tuote maksaa tällöin yhteensä 21,5 €.

HUOM! Kenen ostettavissa? -kohdassa valitse "Liikkujan", mikäli luot tuotetta, jonka pelaaja (=liikkuja) voi ostaa palvelusta.

Seurakäyttäjän tekemiin nipputilauksiin on oma ohjeensa.

|                                                                                                    | apantumat Ostoskom Osta           | lisensseja liikkujille Lisaa |   |
|----------------------------------------------------------------------------------------------------|-----------------------------------|------------------------------|---|
|                                                                                                    | Tallenr                           | na Palaa takaisin            |   |
| Lyhyt kuvaus (Vapaaehtoinen)<br>Kuvaustekstin tarkoituksena on auttaa liikkujaa valitsemaan<br>oikea jäsenyys. Maksimipituus 140 merkkiä. Huom! Tämä<br>kuvausteksti yliajaa liiton määrittelemän kuvaustekstin. | Kirjoita Jäsenyyystyypin lyhyt ku | uvaus                        | Å |
| Seuran hinta<br>Seuran hinta jäsenyystyypille.                                                                                                    | Hinta (€)                         |                              |   |
| Kustannuspaikka<br>Jos jäsenyyden maksulla pitää olla erittelevä kustannuspaikka,<br>anna se tässä kohtaa. Kenttä ei tarvitse täyttää, jos tietoa ei<br>tarvitse näyttää tiliöintiraporteissa.                   | Kirjoita kustannuspaikka          |                              |   |
| Rajaukset                                                                                                    |                                   |                              |   |
| <b>Ikärajaus</b><br>Jos jäsenyydellä on ikärajaus, ilmoita päivät joiden sisään<br>liikkujan syntymäpäivän tulee osua.                                                                                           | pp.kk.vvv                         | - pp.kk.vvv                  |   |
| Kepen ostettavissa?                                                                                                    | Vain                              |                              |   |

11. Kun olet tallentanut jäsenyystyypin, näet sen otsikon "Jäsenyydet" alla. Tuote on tullut myös samalla myyntiin liikkujille.

Tälle samalle sivulle tulevat näkyviin myös aiemmin tallentamanne säännöt sekä seuran jäseneksi hyväksymisehtonne. Mikäli valitsitte hyväksymismenettelyn, jäsenpyynnöt näkyvät "Odottavat jäsenpyynnöt"- osiossa.

Nykyiset jäsenenne näkyvät "Nykyiset jäsenet"-osiossa.

HUOM! Kun tiettyä jäsenyystyyppiä on jo ostettu/yritetty ostaa, ei sitä voi enää poistaa. Jos tarvitsette tällaisen jäsenyystyypin poiston, olethan yhteydessä liiton toiminnanjohtajaan.

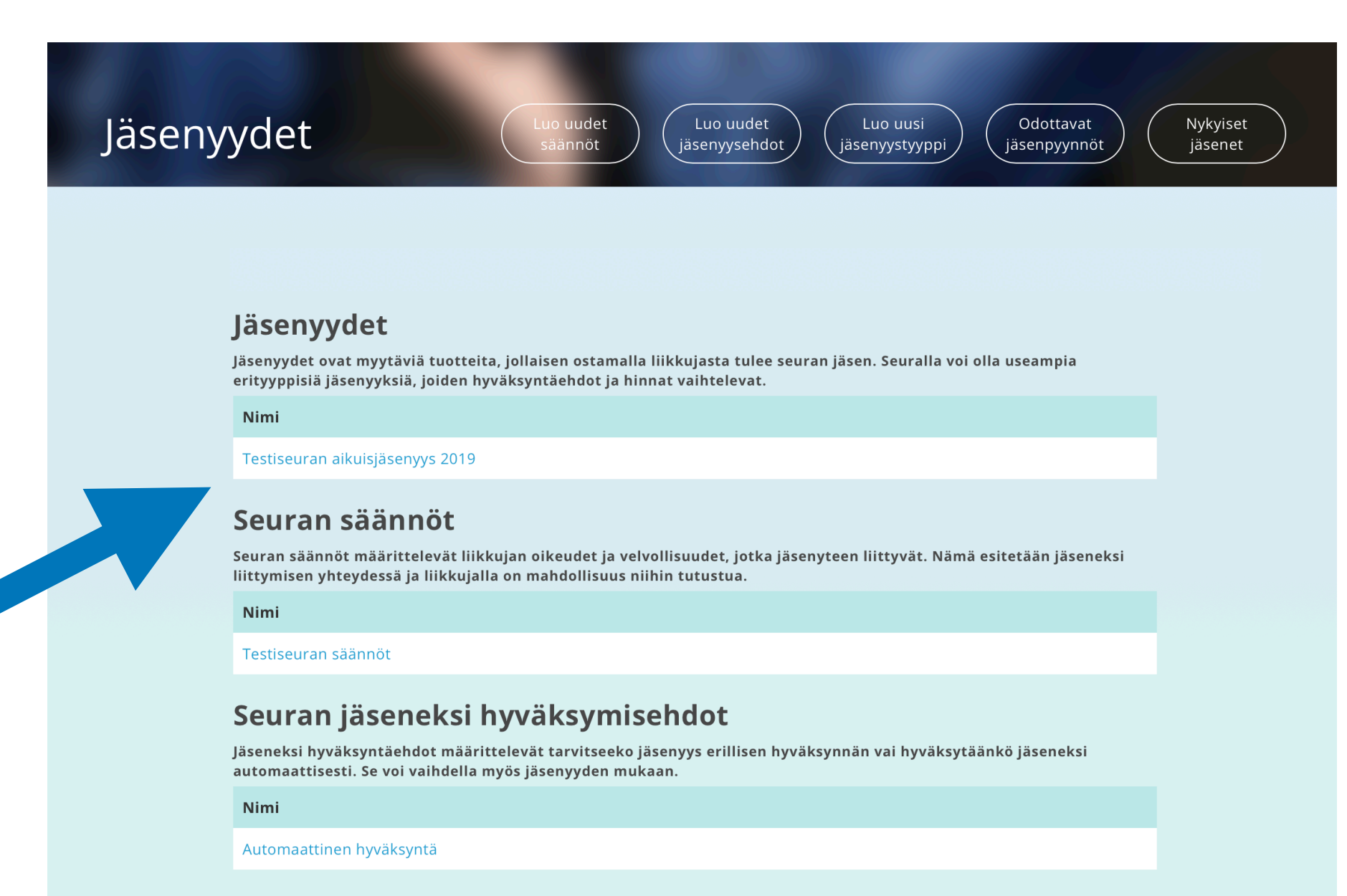

Pelaaja pääsee ostamaan jäsenyyden kirjauduttuaan Suomisport-järjestelmään joko suoraan selaimessa tai Suomisportin appissa.

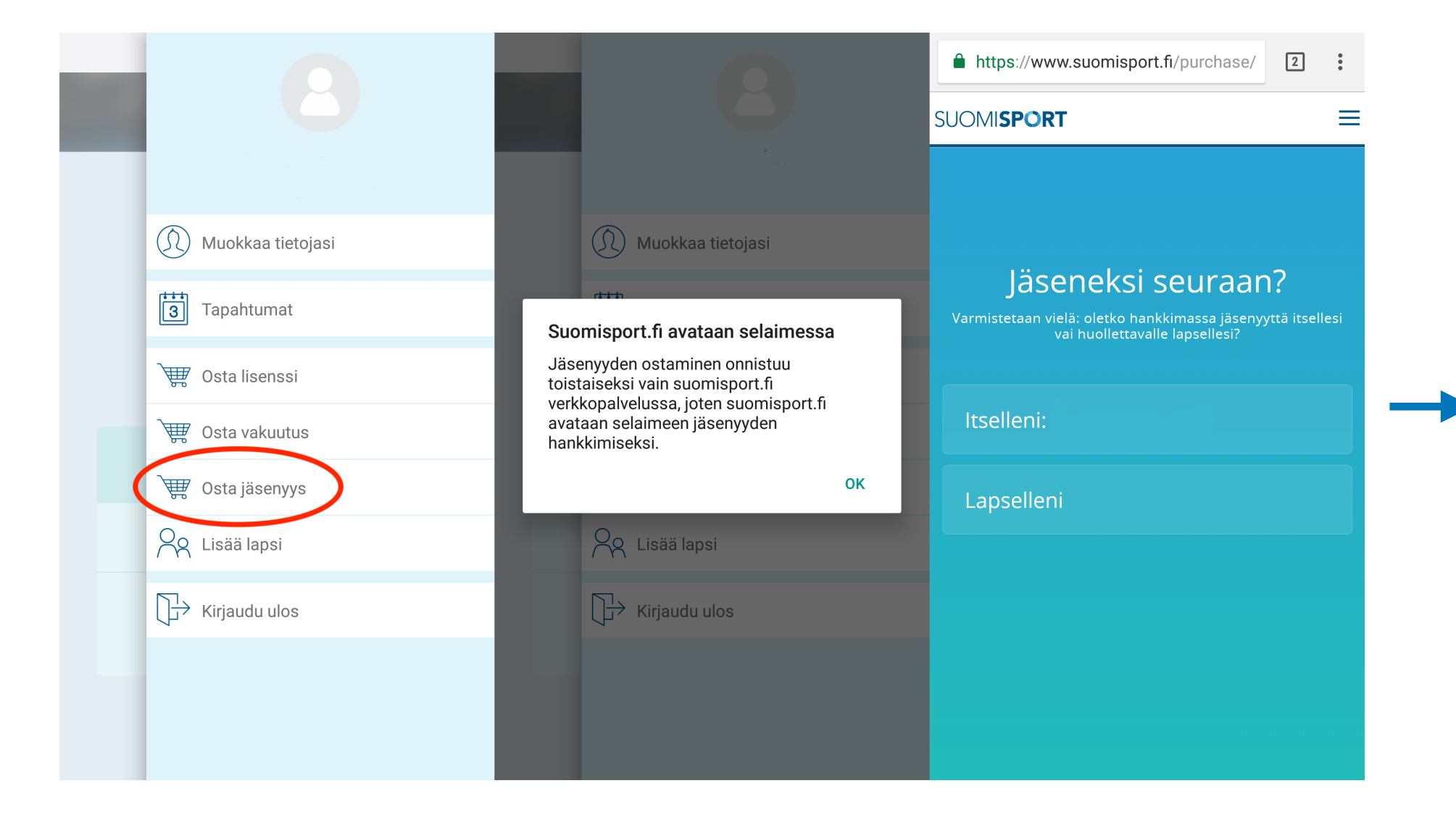

Tämän jälkeen pelaaja hakee listauksesta omaa seuraansa nimeltä, ja pääsee tarkastelemaan liikkujan ostettavaksi luomianne jäsenmaksutuotteita.

Pelaajalle suunnatut ohjeet jäsenyyden ja lisenssin ostamiseen löydät SFL:n nettisivuilta Suomisport-osiosta.